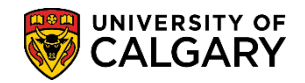

SA – Graduate Programs

The following is how Graduate Program Administrators can review evaluations for admitting and denying prospective students.

- Click the Student Admissions link.
   Student Admissions
- 2. Click the Application Evaluation link. Application Evaluation
- 3. Click the Dept Admission Evaluation link. Dept Admission Evaluation
- Enter the Academic Career (Grad) or use the Look up tool. Click the Look up Academic Career button.
- 5. Click the Graduate Programs link. Graduate Programs
- 6. Enter the applicable Admit Term or use the Look up Tool (e.g. 2187 for Fall 2018) and any additional search criteria you have (e.g. Academic Program, Degree Stream Plan, Academic Plan).
- 7. Click the **Evaluation Complete** list. Evaluation Complete indicates what stage the application is at:
  - Evaluation Completed: All evaluators assigned have completed their evaluation
  - **Evaluation Not Completed:** Application has been assigned to evaluators, but one or more of the evaluators have not yet completed their evaluation
  - Evaluator Not Assigned: Evaluators have not been assigned
- 8. For this example Click the **Evaluation Not Completed** list item.

Evaluation Not Completed

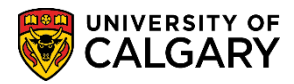

SA – Graduate Programs

Search

9. **Tip:** You can enter all search criteria manually (without the Look Up). Press Enter or Search. Click the **Search** button.

| Find an Existing Value  | 9                        |                          |        |
|-------------------------|--------------------------|--------------------------|--------|
| Search Criteria         |                          |                          |        |
|                         |                          |                          |        |
| ID                      | begins with $\checkmark$ |                          | Q      |
| Application Nbr         | begins with $\checkmark$ |                          | Q      |
| Academic Institution    | = 🖌                      | UCALG                    | Q      |
| Academic Career         | = 🗸                      | GRAD                     | Q      |
| Application Program Nbr | = 🗸                      |                          | Q      |
| Admit Term              | begins with $\checkmark$ | 2187                     | 0      |
| Academic Program        | begins with $\checkmark$ | GSDOC                    | Q      |
| Degree Stream Plan      | begins with $\checkmark$ | PHD-DEG                  | Q      |
| Academic Plan           | begins with 🗸            | BISI-AOS                 | Q      |
| Acad Plan(LOC)          | begins with 🗸            |                          |        |
| Acad Plan(SPC)          | begins with 🗸            |                          | Q /    |
| Application Complete    | begins with 🗸            |                          |        |
| Evaluation Complete     | = 🗸                      | Evaluation Not Completed | $\sim$ |
| Search Clear            | Basic Search             | Save Search Criteria     |        |

10. A grid displays based on the criteria entered including all the applicants whose file is not completed. To view an application listed in the grid, click anywhere on the application listed.

| earch   | Results            |                         |                    |                            |               |                     |                       |                  |                       |                       |                         |                        |           |               |                   |
|---------|--------------------|-------------------------|--------------------|----------------------------|---------------|---------------------|-----------------------|------------------|-----------------------|-----------------------|-------------------------|------------------------|-----------|---------------|-------------------|
| iew All |                    |                         |                    |                            |               |                     |                       |                  |                       |                       | -                       | /                      | First     | 1-2 of        | 2 🕑 Las           |
| ID      | Application<br>Nbr | Academic<br>Institution | Academic<br>Career | Application<br>Program Nbr | Admit<br>Term | Academic<br>Program | Degree<br>Stream Plan | Academic<br>Plan | Acad<br>Plan<br>(LOC) | Acad<br>Plan<br>(SPC) | Application<br>Complete | Evaluation<br>Complete | Last Name | First<br>Name | Program<br>Status |
|         | 42408669           | UCALG                   | GRAD               | 0                          | 2187          | GSDOC               | PHD-DEG               | BISI-AOS         | (blank)               | (blank)               | Y                       | Eval Incmp             |           |               | Applicant         |
|         | 42414668           | UCALG                   | GRAD               | 0                          | 2187          | GSDOC               | PHD-DEG               | <b>BISI-AOS</b>  | (blank)               | (blank)               | Y                       | Eval Incmp             |           |               | Applicant         |

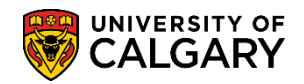

SA – Graduate Programs

11. Academic Plan (SPC) column indicates any specializations. The Application Complete field (Y/N) indicates the status of an application. A status of Y (Yes) indicates all supporting documents and checklist items are complete and the application can be sent for evaluation. A status of N (No) indicates not all supporting documents (unofficial transcripts, supporting documents, references and application fee) have been received.

Program Status indicates the stage the application is in the admission process:

- Applicant student has applied but has not yet been admitted
- **Cancelled** student applied but their application has been cancelled (administrative withdrawal or deny)
- Admitted student has been admitted but has not yet accepted through student centre
- Active student has been admitted and has accepted the offer of admission through the student centre.
- 12. The Application Evaluation window displays. The top portion of the Application Evaluation window displays the applicant name and ID, applied term, application fee (paid/unpaid), program details, contact information including email and phone numbers.

Scroll down to view the rest of the application.

|                                                                   | Application Evaluation                                 |                |              |  |          |  |  |
|-------------------------------------------------------------------|--------------------------------------------------------|----------------|--------------|--|----------|--|--|
| Applicant Na                                                      | me:                                                    |                | ID:          |  |          |  |  |
| Program App                                                       | lied To For F                                          | all 2018       |              |  |          |  |  |
| Application Fee:                                                  | Paid                                                   |                |              |  |          |  |  |
| Faculty of Gradu                                                  | ate Studies:                                           |                |              |  |          |  |  |
| Graduate Studi<br>Doctor of Philo<br>Biological Scien             | es Doctoral<br>sophy (Degree Str<br>nces (Area of Stud | eam)<br>y)     |              |  |          |  |  |
| Citizenship Infor                                                 | mation:                                                |                |              |  |          |  |  |
| Country of Citiz<br>Visa Type:<br>Date Landed:<br>Aboriginal Pers | enship: India<br>Student<br>2018-08<br>son: N          | Visa<br>-01    |              |  |          |  |  |
| Applicant Contac                                                  | ct Information:                                        |                | ,            |  |          |  |  |
| Email:                                                            | hcmtean                                                | n@ucalgary.ca  |              |  |          |  |  |
| Phone Type                                                        | Phone Number                                           | Extension      | Preferred    |  |          |  |  |
| Current Home                                                      | 403/                                                   |                | $\checkmark$ |  |          |  |  |
| Other                                                             | 403/                                                   |                |              |  |          |  |  |
|                                                                   |                                                        | and the second |              |  | man from |  |  |

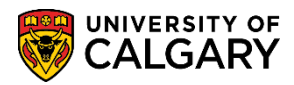

SA – Graduate Programs

13. Scroll down the page to view the Institutions Attended, degrees received, and a link to view the unofficial transcripts when it has been uploaded. Also displayed are Referee Name(s) and links to view the Reference. Also displayed will be any relative tests (e.g. ELP). Continue scrolling down to view the rest of the application.

| Post Sec     | ondary 🖌 👘       |         |                |                        |                        |           |          |             |                   |        |          |                  |       |               |
|--------------|------------------|---------|----------------|------------------------|------------------------|-----------|----------|-------------|-------------------|--------|----------|------------------|-------|---------------|
| Institution  | Attended         | Fron    | Date           | To Date                | Transcript<br>Received | t         | Click    | to view Und | official Transcri | ipt    | Date L   | oaded            | Year  | Converted GPA |
| Nagaland     | University       | 2012    | /05/01         | 2015/06/30             | 2018/03/2              | 28 /      | Unoff    | icial Trans | cript             |        | 2018/0   | )2/12            | 2015  |               |
| University   | of Madras        | 2015    | /06/01         | 2017/07/31             |                        | (         | Unoffi   | icial Trans | cript             |        | 2018/0   | )3/29            | 2017  |               |
| High Sch     | lool             |         |                |                        |                        |           | _        |             |                   |        |          |                  |       |               |
| High Schoo   | ol Attended      | Fron    | Date           | To Date                | Transcript<br>Received | t<br>Date | Click    | to view Und | official Transcri | ipt    | Year     | Converte         | d GPA |               |
|              |                  |         |                |                        |                        |           | (Not A   | Available)  |                   |        |          |                  |       |               |
| Degrees      |                  |         |                |                        |                        |           |          |             |                   |        |          |                  |       |               |
| Institution  |                  | Degree  | Descri         | ption                  |                        | Major Are | ea of St | udy         | Degree Date       | Statu  | 18       | Degree<br>Source |       |               |
| Nagaland     | University       | BSC-H   | Bache<br>Honou | elor of Science<br>urs | 8 -                    |           |          |             | 2015/06/01        | Com    | plete    | Self-Rpte        | ed    |               |
| University   | of Madras        | MSC     | Maste          | r of Science           |                        |           |          |             | 2017/07/01        | Com    | plete    | Self-Rpte        | ed    |               |
| Referees     |                  |         |                |                        |                        |           |          |             |                   |        |          |                  |       |               |
| Title        | First Name       | Last Na | ne O           | rganization Na         | ame                    | Click t   | o view   | Reference   | Date Load         | led    | Email Ad | dress            |       | Telephone     |
| Dr.          | UHY              | MCD     | M              | adras Christia         | an College             | Link to   | o Refer  | ence        |                   |        | hcmtean  | n@ucalgary       | y.ca  |               |
| Miss         | WGS              | IQA     | P              | atkai Christia         | n College              | Link to   | o Refer  | ence        |                   |        | hcmtean  | n@ucalgary       | y.ca  |               |
| Dr.          | KUG              | HKE     | M              | adras Christi          | an College             | Link to   | o Refer  | ence        |                   |        | hcmtean  | n@ucalgary       | y.ca  |               |
| Tests 🤺      |                  |         |                |                        |                        | _         |          |             |                   |        |          |                  |       |               |
| Test ID      | ) Test Component | Descr   | ption          |                        | Sco                    | vre 9     | %tile 1  | Fest Date   | Data              | Source | e Let    | ter Score        |       |               |
| 1 ELP        | PTE              | Pears   | on Test        | of English             |                        | 75.00     | 2        | 2018/02/01  | Self-F            | Rpted  |          |                  |       |               |
| Support      | ing Documents    |         |                | Personal               | ize   Find             | 🖉   📕     |          | First 🕚     | 1 of 1 🕑 Las      | st     |          |                  |       |               |
| Click to vie | w Document       |         |                |                        | C                      | ate Loade | ed       |             |                   |        |          |                  |       |               |
| Transcrint   | and GPA          |         |                |                        | 2                      | 018/05/10 | n        |             |                   |        |          |                  |       |               |

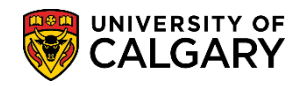

SA – Graduate Programs

14. You may click to view any supporting documents that have been uploaded. Application questions and answers submitted by the student from the Web Application will display.

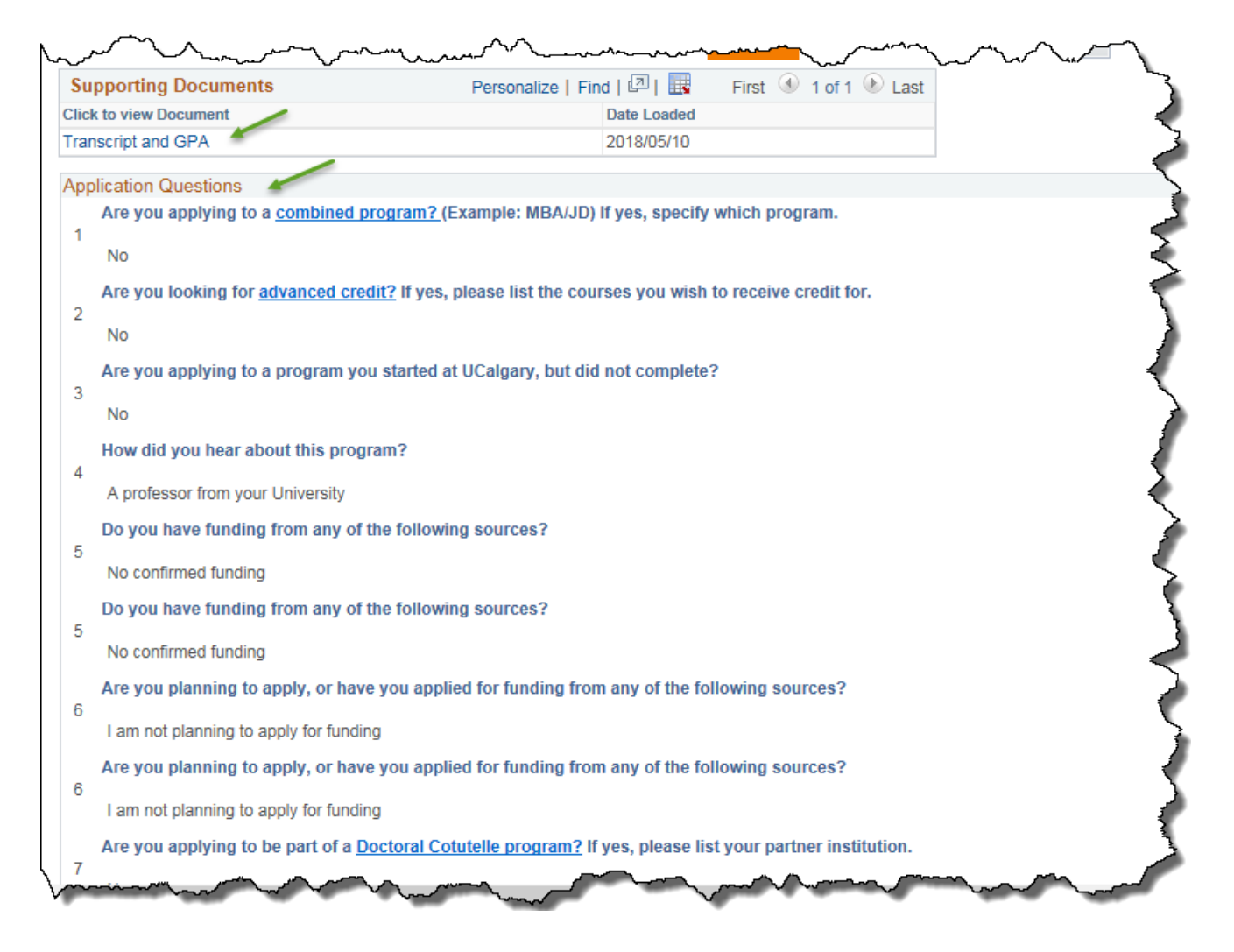

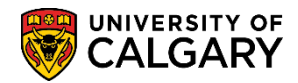

SA – Graduate Programs

15. Program questions and answers submitted by the student from the Web Application will also display.

Program Questions Please state whether or not you will receive, or have applied for, financial support for your program in the form of an award, sponsorship, or other. Please indicate the dollar amount and duration of the support, and when it is to start. I have not applied for any financial support for my program. Please list any publications, and scholarly or professional organizations in which you hold a membership. 2 I do not hold a membership in any publications, and scholarly or professional organizations. Please indicate from the list below, your proposed specialization. Biochemistry Biophysical Chemistry Cell Biology Developmental Biology Ecology 3 Environmental Microbiology Evolutionary Biology Host Pathogen Interactions Molecular Micorbiology Physiology Structural Biology Animal Physiology If you have a specific area of interest within your proposed frield, or a specific project you wish to research, please describe briefly. Δ It is required that potential applicants contact faculty members directly. Have you contacted any faculty member(s) in the Department of Biological Sciences 5 in regards to Graduate Studies? If yes, plese list their name(s). Please list any other training, or professional experience you have, which relates to your biological interests. 6

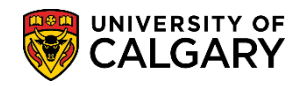

SA – Graduate Programs

16. To see the Evaluator comments, scroll to the bottom of the application. Note: GPA's will be able to view all comments made by all reviewers. Reviewer comments and Evaluation Codes (e.g. Eval RECOM, etc.) should be entered by the Evaluator using the Faculty Centre. Click the View All link:

| valuation Code:<br>valuation Status: | GS DEPT   | GS Department Evaluation    | Evaluation Nbr: | 1 | E               | valuators' Component Ratings |
|--------------------------------------|-----------|-----------------------------|-----------------|---|-----------------|------------------------------|
| omment:                              |           |                             |                 |   |                 |                              |
| ogram Director                       |           |                             |                 |   | Find   View All | First 🕚 1 of 1 🕑 Last        |
| committee:                           | BISI      | BISI Admissions Committee   |                 |   |                 |                              |
| valuation Status:                    |           | Evaluation Date:            |                 |   |                 |                              |
| verall Rating:                       | 4.66      |                             |                 |   |                 |                              |
| comment:                             |           |                             |                 |   |                 |                              |
| valuator                             |           |                             |                 |   | Find   View All | First (1 of 4 ) Last         |
| Evaluator ID:                        |           |                             |                 |   | <b>7</b>        |                              |
| Committee Role:                      | MMBF      | Member of Committee         |                 |   |                 |                              |
| Evaluation Status                    | Eval REVW | Evaluation Date: 2018/05/15 |                 |   |                 |                              |
| Overall Rating:                      |           |                             |                 |   |                 |                              |
| Comment:                             |           |                             |                 |   |                 |                              |

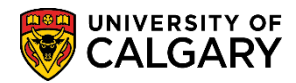

SA – Graduate Programs

17. Evaluator Status, Overall Rating (if applicable) and comments display. Note for FOIP reasons some information has been omitted.

| Evaluation D.         Committee Role:       MMBF       Member of Committee         Evaluation Status:       Eval REVW       Evaluation Date:       2018/05/15         Overall Rating:       Committee       Evaluation Date:       2018/05/15         Committee Role:       MMBF       Member of Committee         Evaluator ID:       Evaluation Date:       2018/06/05         Overall Rating:       5.00       Evaluation Date:       2018/06/05         Overall Rating:       5.00       Evaluation Date:       2018/06/05         Comment:       Evaluation Date:       2018/06/05         Support admission       Evaluation Date:       2018/06/05         Evaluator ID:       Evaluation Status:       Evaluation Date:       2018/06/05         Comment:       Evaluation Bate:       2018/06/05       Evaluation Date:       2018/06/05         Comment:       Evaluation Date:       2018/06/05       Evaluation Date:       2018/06/05         Comment:       Evaluation Date:       2018/06/05       Evaluation Date:       2018/06/05         Comment:       Evaluation Date:       2018/05/30       Evaluation Date:       2018/05/30         Overall Rating:       4.00       Evaluation Date:       2018/05/30       Evaluation Date: <t< th=""><th>Evaluator ID:</th><th></th></t<> | Evaluator ID:      |                                                                                                    |
|----------------------------------------------------------------------------------------------------|--------------------|----------------------------------------------------------------------------------------------------|
| Evaluation Status: Eval REVW Evaluation Date: 2018/05/15<br>Overall Rating:<br>Comment:<br>Evaluator ID:<br>Committee Role: MMBF Member of Committee<br>Evaluation Status: Eval RECOM Evaluation Date: 2018/06/05<br>Overall Rating: 5.00<br>Comment: Excellent applicant with great academic record and appropriate course work. References letters are supportive<br>Support admission<br>Evaluator ID:<br>Evaluator ID:<br>Evaluator ID:<br>Evaluator ID:<br>Evaluator ID:<br>Evaluator ID:<br>Committee Role: MMBF Member of Committee<br>Evaluator ID:<br>Committee Role: MMBF Member of Committee<br>Evaluator ID:<br>Committee Role: MMBF Member of Committee<br>Evaluator ID:<br>Committee Role: MMBF Member of Committee<br>Evaluator ID:<br>Committee Role: MMBF Member of Committee<br>Evaluator ID:<br>Committee Role: MMBF Member of Committee<br>Evaluation Status: Eval RECOM Evaluation Date: 2018/05/30<br>Overall Rating: 4.00<br>Comment: Excellent background in coursework, and very strong grades.                                                                                                    | Committee Role:    | MMRE Member of Committee                                                                                      |
| Comment:       Evaluation backs: 2019/00/15         Evaluator ID:       Evaluation backs: 2019/06/05         Committee Role:       MMBF         MMBF       Member of Committee         Evaluation Status:       Evaluation Date: 2018/06/05         Overall Rating:       5.00         Comment:       Excellent applicant with great academic record and appropriate course work. References letters are supportive         Support admission       Evaluation Date: 2018/06/05         Evaluator ID:       Evaluation Date: 2018/05/30         Committee Role:       MMBF         MMBF       Member of Committee         Evaluator ID:       Evaluation Date: 2018/05/30         Overall Rating:       4.00         Comment:       Evaluation Date: 2018/05/30                                                                                                    | Evaluation Status: |                                                                                                    |
| Comment:          Evaluator ID:         Committee Role:       MMBF         MMBF       Member of Committee         Evaluation Status:       Eval RECOM         Evaluation Status:       Eval RECOM         Evaluation Status:       5.00         Comment:       Excellent applicant with great academic record and appropriate course work. References letters are supportive         Comment:       Excellent applicant with great academic record and appropriate course work. References letters are supportive         Support admission       Evaluator ID:         Committee Role:       MMBF         MMBF       Member of Committee         Evaluator Status:       Evaluation Date: 2018/05/30         Overall Rating:       4.00         Comment:       Excellent background in coursework, and very strong grades.                                                                                                    | Overall Rating:    |                                                                                                    |
| Evaluator ID:                                                                                                    | Comment:           |                                                                                                    |
| Evaluator ID:                                                                                                    |                    |                                                                                                    |
| Committee Role:       MMBF       Member of Committee         Evaluation Status:       Eval RECOM       Evaluation Date:       2018/06/05         Overall Rating:       5.00       Excellent applicant with great academic record and appropriate course work. References letters are supportive         Comment:       Excellent applicant with great academic record and appropriate course work. References letters are supportive         Support admission         Evaluator ID:                                                                                                    | Evaluator ID:      |                                                                                                    |
| Evaluation Status:       Eval RECOM       Evaluation Date:       2018/06/05         Overall Rating:       5.00       5.00       5.00         Comment:       Excellent applicant with great academic record and appropriate course work. References letters are supportive       5.00         Support admission       Support admission         Evaluator ID:       Committee Role:       MMBF         MBF       Member of Committee         Evaluation Status:       Evaluation Date:       2018/05/30         Overall Rating:       4.00         Comment:       Excellent background in coursework, and very strong grades.                                                                                                    | Committee Role:    | MMBE Member of Committee                                                                                      |
| Overall Rating:       5.00         Excellent applicant with great academic record and appropriate course work. References letters are supportive         Support admission         Evaluator ID:         Committee Role:       MMBF         MBF       Member of Committee         Evaluation Status:       Evaluation Date:         2018/05/30         Overall Rating:       4.00         Excellent background in coursework, and very strong grades.                                                                                                    | Evaluation Status: | Eval RECOM <b>V</b> Evaluation Date: 2018/06/05                                                               |
| Comment:       Excellent applicant with great academic record and appropriate course work. References letters are supportive         Support admission         Evaluator ID:         Committee Role:       MMBF         MBF       Member of Committee         Evaluation Status:       Evaluation Date:         2018/05/30         Overall Rating:       4.00         Excellent background in coursework, and very strong grades.                                                                                                    | Overall Rating:    | 5.00                                                                                                    |
| Evaluator ID:       Support admission         Evaluator ID:       MMBF         MBF       Member of Committee         Evaluation Status:       Eval RECOM         Evaluation Status:       4.00         Comment:       Excellent background in coursework, and very strong grades.                                                                                                    | Comment:           | Excellent applicant with great academic record and appropriate course work. References letters are supportive |
| Evaluator ID:       Support admission         Evaluator ID:       MMBF         MBF       Member of Committee         Evaluation Status:       Evaluation Date:       2018/05/30         Overall Rating:       4.00 *         Excellent background in coursework, and very strong grades.                                                                                                    |                    |                                                                                                    |
| Support admission         Evaluator ID:         Committee Role:       MMBF         MBF       Member of Committee         Evaluation Status:       Evaluation Date:       2018/05/30         Overall Rating:       4.00          Excellent background in coursework, and very strong grades.       Excellent background in coursework, and very strong grades.                                                                                                    |                    |                                                                                                    |
| Support admission         Evaluator ID:         Committee Role:       MMBF         MMBF       Member of Committee         Evaluation Status:       Eval RECOM         Evaluation Status:       4.00         Comment:       Excellent background in coursework, and very strong grades.                                                                                                    |                    |                                                                                                    |
| Evaluator ID:       MMBF       Member of Committee         Committee Role:       MMBF       Member of Committee         Evaluation Status:       Eval RECOM       Evaluation Date:       2018/05/30         Overall Rating:       4.00       Excellent background in coursework, and very strong grades.                                                                                                    |                    | Support admission                                                                                             |
| Committee Role:     MMBF     Member of Committee       Evaluation Status:     Eval RECOM     Evaluation Date:     2018/05/30       Overall Rating:     4.00     Excellent background in coursework, and very strong grades.                                                                                                    | Evaluator ID:      |                                                                                                    |
| Evaluation Status:       Evaluation Date:       2018/05/30         Overall Rating:       4.00          Comment:       Excellent background in coursework, and very strong grades.                                                                                                    | Committee Role:    | MMBF Member of Committee                                                                                      |
| Overall Rating:       4.00          Comment:       Excellent background in coursework, and very strong grades.                                                                                                    | Evaluation Status: | Eval RECOM <i>Kernel Evaluation Date:</i> 2018/05/30                                                          |
| Comment: Excellent background in coursework, and very strong grades.                                                                                                    | Overall Rating:    | 4.00 🕊                                                                                                    |
|                                                                                                    | Comment:           | Excellent background in coursework, and very strong grades.                                                   |

#### To Enter Admission Decision:

 Navigate to the Application Evaluation page by using the Transfer To option. Alternatively you can use this navigation: Student Admissions > Application Evaluation > Application Evaluation. Click the Transfer To list.

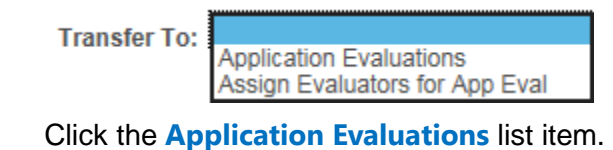

Application Evaluations

3. Click the **Go** button.

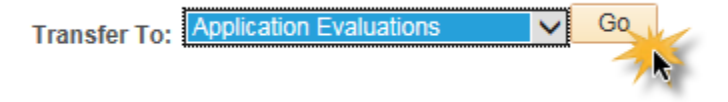

2.

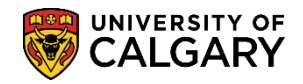

SA – Graduate Programs

4. The Application Evaluation component/page displays. This page is used only by GPA's to assign an admission value once the evaluator reviews are completed and the department/faculty has made a final decision.

<u>Note:</u> GPA's need to follow current faculty or departmental process for deciding admission. Once the department process is followed GPA's need to go to the Application Evaluation tab and insert the final decision.

Click the Eval Stat list.

 A list of Evaluation Status display. Programs with <u>Delegated Admission Authority</u> can choose: DeptADMIT (department admit) DeptINADM (department inadmissable)

Programs who send recommendations for admission to FGS can <u>only</u> choose: DeptRECOM (department recommended) Dept INADM (department inadmissable)

| Application Evaluation Overall Rating                   | Committee Rating                                                                                                    | Evaluator Rating | HS Average Calcula  |
|---------------------------------------------------------|----------------------------------------------------------------------------------------------------|------------------|---------------------|
|                                                         |                                                                                                    |                  |                     |
| Academic Career Graduate Pr                             | rograms                                                                                                    | Application I    | Nbr 42414668        |
| Prog Nbr 0                                              |                                                                                                    | Academic Progr   | am Graduate Studies |
| Evaluation Details                                      |                                                                                                    |                  |                     |
| *Evaluation Co                                          | ode GS DEPT                                                                                                    | GS Department    | Evaluation          |
| *Evaluation Num                                         | ber 1                                                                                                    |                  |                     |
| Evaluation<br>Evaluation Sta<br>Evaluation D<br>Comment | Dept ADMIT<br>Dept COND<br>Dept INADM<br>Dept RECOM<br>eval RECOM<br>Eval RECW<br>Eval REVW<br>Eval REVW<br>Eval WTLST<br>Fac ADMIT<br>Fac CANCEL<br>Fac COND<br>Fac CRSREQ<br>Fac EXCEPT<br>Fac HOLD |                  | Rating              |
| *Effective D<br>EA Sta<br>Adm Sta                       | Fac INADM<br>Fac NO DEC<br>Fac PRGEX<br>Fac QUOTA<br>UADM-Admit<br>UADM-Cond<br>UADM-Excpt                                                                                                    |                  | Effective<br>Admit  |
| Assessment                                              | Ind UADM-Hold                                                                                                    |                  | Ass                 |
| File Status                                             | UADM-NoDec                                                                                                    |                  | $\geq$              |
| File Sta                                                | UADM-Prog<br>UADM-Req                                                                                                    |                  | 5                   |
| man and a second                                        | John mark                                                                                                    | mun hu           |                     |

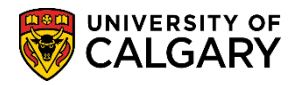

SA – Graduate Programs

6. Enter the Evaluation Date and include the university they attended, degree received, GPA calculation and the terms used to calculate the GPA. If there is more than one degree indicate which one is the basis for admission. When completed, click the **Save** button.

|                                                                                                   |                                                                                                    |                                                                                                    | Find   View All                                                                                                    | First 🖤 1 of                                                                       |
|---------------------------------------------------------------------------------------------------|----------------------------------------------------------------------------------------------------|----------------------------------------------------------------------------------------------------|----------------------------------------------------------------------------------------------------|------------------------------------------------------------------------------------|
| *Evaluation Code GS DEPT Q G                                                                      | S Department Evaluation                                                                                                    |                                                                                                    |                                                                                                    |                                                                                    |
| Evaluation Number 1                                                                               |                                                                                                    | Recalculate Eva                                                                                                    | luation                                                                                                    |                                                                                    |
|                                                                                                   | Rating                                                                                                    |                                                                                                    |                                                                                                    |                                                                                    |
| Evaluation Status Dept ADMIT                                                                      | $\overline{}$                                                                                                    | Committee Rating                                                                                                    | ID BISI RATNG                                                                                                    |                                                                                    |
| Evaluation Date 2018/06/22                                                                        |                                                                                                    | Overall Rating                                                                                                    | ID GS DEPT                                                                                                    |                                                                                    |
| Comment Enter the University attended, degr<br>calculate GPA. If there is more that<br>admission. | ee received, GPA calculation one degree indicate which                                                                                                    | on and the terms used to one is the basis for                                                                                                    |                                                                                                    |                                                                                    |
|                                                                                                   |                                                                                                    |                                                                                                    | Find   View All                                                                                                    | First 🕚 1 of 1                                                                     |
| *Effective Date 2018/06/22                                                                        |                                                                                                    | Effective Sequence 1                                                                                                    |                                                                                                    |                                                                                    |
| EA Status                                                                                         |                                                                                                    | Admission Standing                                                                                                    | $\checkmark$                                                                                                    |                                                                                    |
| Adm Status                                                                                        |                                                                                                    | Prog Status Applicar                                                                                                    | nt                                                                                                    |                                                                                    |
| Assessment Ind                                                                                    |                                                                                                    | Assessment Ind Override                                                                                                    |                                                                                                    |                                                                                    |
| File Status                                                                                       |                                                                                                    |                                                                                                    |                                                                                                    |                                                                                    |
| File Status                                                                                       |                                                                                                    |                                                                                                    |                                                                                                    |                                                                                    |
| Date 19 Us                                                                                        | er ID:                                                                                                    |                                                                                                    |                                                                                                    |                                                                                    |
| Transfer To Application Evolution Retinge                                                         |                                                                                                    | Go                                                                                                    |                                                                                                    |                                                                                    |
|                                                                                                   | *Evaluation Code GS DEPT Q G *Evaluation Number 1  Evaluation Status Dept ADMIT Evaluation Date 2018/06/22 B Comment Enter the University attended, degr calculate GPA. If there is more that admission.  *Effective Date 2018/06/22 B EA Status V Adm Status V Adm Status V File Status File Status V Date B Us | *Evaluation Code GS DEPT G GS Department Evaluation *Evaluation Number 1  Evaluation Status Dept ADMIT Evaluation Date 2018/06/22 1 Comment Enter the University attended, degree received, GPA calculatio calculate GPA. If there is more than one degree indicate which admission.  *Effective Date 2018/06/22 1 EA Status Adm Status Adm Status File Status File Status Fil | *Evaluation Code GS DEPT G GS Department Evaluation  *Evaluation Number 1 Recalculate Evaluation  *Evaluation Status Dept ADMIT  Evaluation Date 2018/06/22 is Committee Rating  Comment Enter the University attended, degree received, GPA calculation and the terms used to calculate GPA. If there is more than one degree indicate which one is the basis for admission.  *Effective Date 2018/06/22 is Committee Rating  *Effective Date 2018/06/22 is Committee Rating | *Evaluation Code GS DEPT       GS Department Evaluation         *Evaluation Number |

#### End of Procedure

For the corresponding online learning, consult www.ucalgary.ca/ittraining